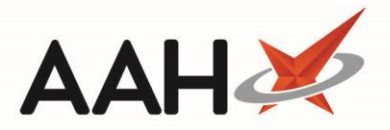

# Moving Item Lines to Another Supplier/Page

Order Pad Comments are removed when drugs are moved to a different supplier.

#### Moving an Individual Item to Another Supplier

- 1. From the Ordering Manager, highlight an item in the Order Pad.
- 2. Press [F4 Move Line(s) to Another Supplier].
- 3. The Move Item to Another Supplier window displays.

| Move Item To Another Supplier                                       |       |  |  |  |  |
|---------------------------------------------------------------------|-------|--|--|--|--|
| Amoxicillin 250mg caps (15) AAH                                     |       |  |  |  |  |
| Select Supplier                                                     |       |  |  |  |  |
|                                                                     |       |  |  |  |  |
| Pharmacy Buyer                                                      |       |  |  |  |  |
| Sigma                                                               | _     |  |  |  |  |
| Sangers                                                             |       |  |  |  |  |
| OTCD Direct                                                         | _     |  |  |  |  |
| DE Pharmaceuiticals                                                 |       |  |  |  |  |
| Day Lewis                                                           |       |  |  |  |  |
| Cavendish                                                           |       |  |  |  |  |
| Waymade                                                             |       |  |  |  |  |
| Ethigen                                                             |       |  |  |  |  |
| Lexon                                                               | -     |  |  |  |  |
| Please select a reason for moving above item(s) to another supplier |       |  |  |  |  |
| Next delivery too late                                              | •     |  |  |  |  |
| ✓ F10 - Move 🗙 Ca                                                   | incel |  |  |  |  |

4. Select the supplier to which you want to move the item, and select a reason for moving and press [F10 - Move].

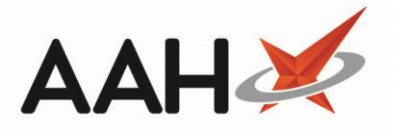

### Moving Two or More Items to Another Supplier

- 1. From the Ordering Manager, highlight two or more items in the Order Pad using [CTRL]+left-click.
- 2. Press [F4 Move Line(s) to Another Supplier].
- 3. The Move Item(s) to Another Supplier window displays.

#### Move Item(s) To Another Supplier

Amoxicillin 250mg caps (15) AAH

Amoxicillin 250mg caps (21) LPC

Arthrotec 50 gast-res tab \*PI\* (60) VIRTUAL PI

# Select Supplier Unichem Pharmacy Buyer Sigma Sangers OTCD Direct ≣ DE Pharmaceuiticals Day Lewis Cavendish Waymade Ethigen Lexon Please select a reason for moving above item(s) to another supplier Default supplier out of stock Ŧ / F10 - Move X Cancel

4. Select the supplier to which you want to move the item, and select a reason for moving and press [F10 – Move].

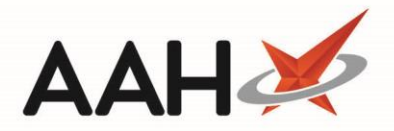

### Moving an Individual Item to Another Page

- 1. From the Ordering Manager, highlight an item in the Order Pad.
- 2. Press [F5 Move Line(s) to Another Page].
- 3. The Move Item to Another Page window displays.

| Move Item To Another Page       |
|---------------------------------|
| Selected Item To Move           |
| Atorvastatin 80mg tabs (28) AAH |
| Select Page                     |
| Page 2                          |
| Page 3                          |
| Page 4                          |
| Page 5                          |
|                                 |
|                                 |
|                                 |
|                                 |
|                                 |
|                                 |
|                                 |
| ✓ F10 - Move X Cancel           |

4. Select the page to which you want to move the item and press [F10 – Move].

#### Moving Two or More Items to Another Page

- 1. From the Ordering Manager, highlight two or more items in the Order Pad using [CTRL]+left-click.
- 2. Press [F5 Move Line(s) to Another Page].
- 3. The Move Item(s) to Another Page window displays.

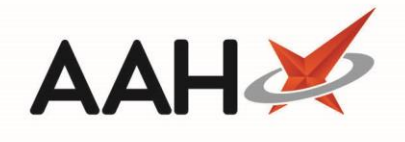

| Move Item(s) To Another Page                |
|---------------------------------------------|
| Selected Item(s) To Move                    |
| Atorvastatin 80mg tabs (28) AAH             |
| Calceos Chewable tab (60) GALEN             |
| Calcichew 500mg Chewable tab *PI* (100) AAH |
| Calcichew 500mg Chewable tab *PI* (60) NRCM |
| Select Page                                 |
| Page 2                                      |
| Page 3                                      |
| Page 4                                      |
| Page 5                                      |
|                                             |
|                                             |
|                                             |
|                                             |
|                                             |
| ✓ F10 - Move 🗙 Cancel                       |

4. Select the page to which you want to move the item and press **[F10 – Move]**.

## **Revision History**

| Version Number | Date             | Revision Details | Author(s)            |
|----------------|------------------|------------------|----------------------|
| 1.0            | 10 December 2019 |                  | Joanne Hibbert-Gorst |
|                |                  |                  |                      |
|                |                  |                  |                      |

### **Contact us**

For more information contact: **Telephone: 0344 209 2601** 

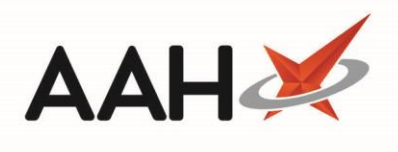

Not to be reproduced or copied without the consent of AAH Pharmaceuticals Limited 2019.